## Going from 3a to the Mac

If you wish to bring information out of the 3a, you can use transfer to accomplish this by reversing the steps we have taken.

Exit out of any file that you wish to bring to your Mac.

In Transfer on your 3a, choose Save as.

Choose a file that you wish to bring to the Mac.

Move to the third line and give the file a name (Filemkr.txt in this example). The name you choose MUST end in .txt

ress the Enter key to complete the dialog.

Start Psion Link, and make sure you have a link established.

ouble click on the M Icon so that the second window appears.

Open the DAT folder in the REM::M window.

Drag and drop the .TXT file you just made (Filemkr.txt in this example) to the folder of your choice in the other window, we will use the desktop folder.

ow go into your database application on your Macintosh, choose import records, and choose the file you just brought over.